## 健行科大無線網路訪客系統

UCH Guest Wireless 訪客帳號註冊說明/Guest account registration instructions

| 無 SIM 卡 🗢           | 下午1:01 | * 🛑 +           |
|---------------------|--------|-----------------|
| く設定                 | Wi-Fi  |                 |
| Wi-Fi               |        |                 |
| ✓ UCH_gue<br>安全層級建議 | st     | <b>∻</b> (i)    |
| 選擇網路… 🍀             |        |                 |
| A218-FTTB           |        | <b>₽ ≈ (i</b> ) |
| A219-AC             |        | <b>a</b>        |
| A219-AC 5 GHz       |        | <b>₽ ≎ (i</b> ) |
| D-Link_DIR-600M     |        | <b>₽</b> 중 (i)  |
| Eduroam             |        | <b>₽ 奈 (i</b> ) |
| TANetRoaming        |        | <b>∻</b> (i)    |
| TOTOLINK iPuppy III |        | <b>₽ 奈 (i</b> ) |
| UCH                 |        | <b>∻</b> (i)    |

• SSID請選擇UCH\_guest

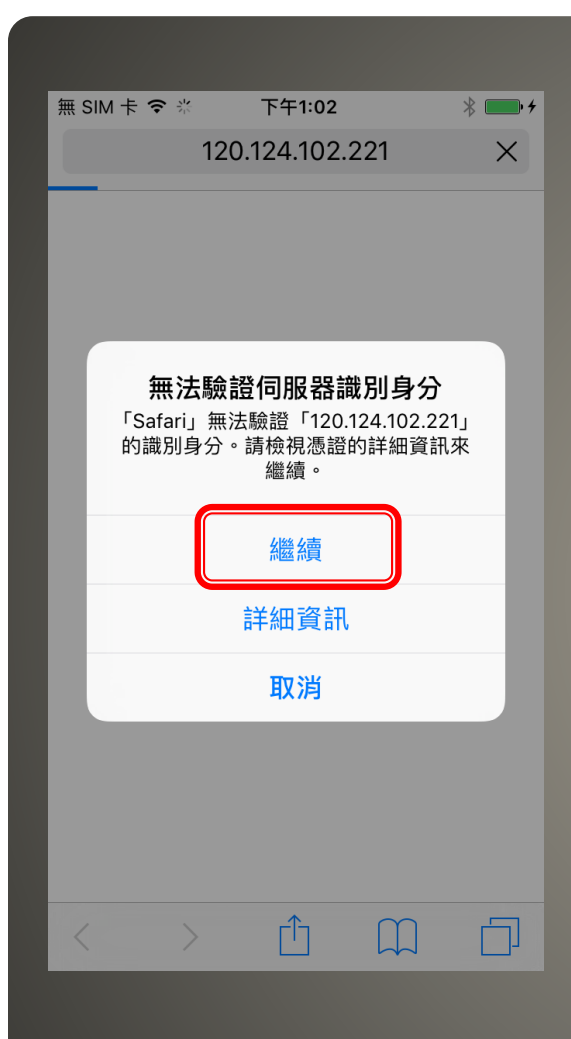

接著請開啟瀏覽器
出現無法驗證伺服器識別身分的警告視窗時, 請點選繼續。

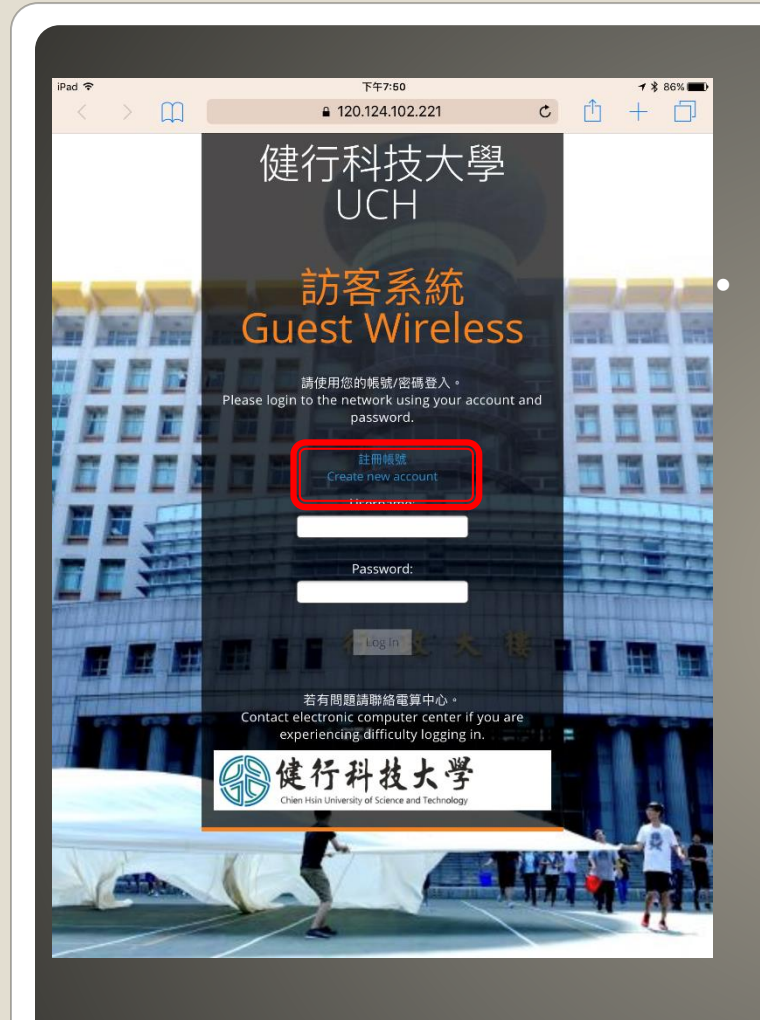

## 出現訪客系統畫面,請點選註冊帳號。

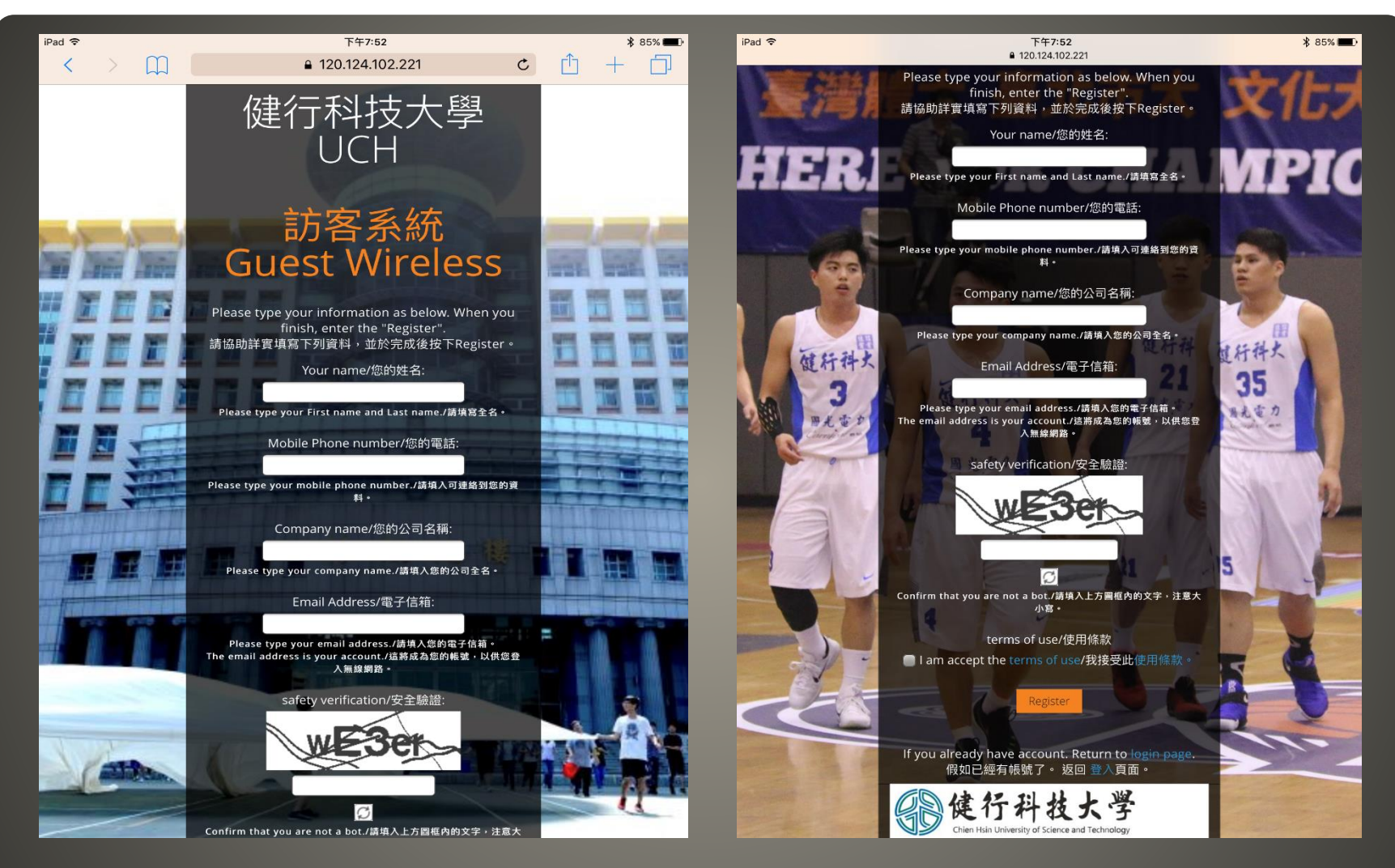

完整註冊畫面如上圖,於個欄位中填入正確資料,點擊Register按鈕

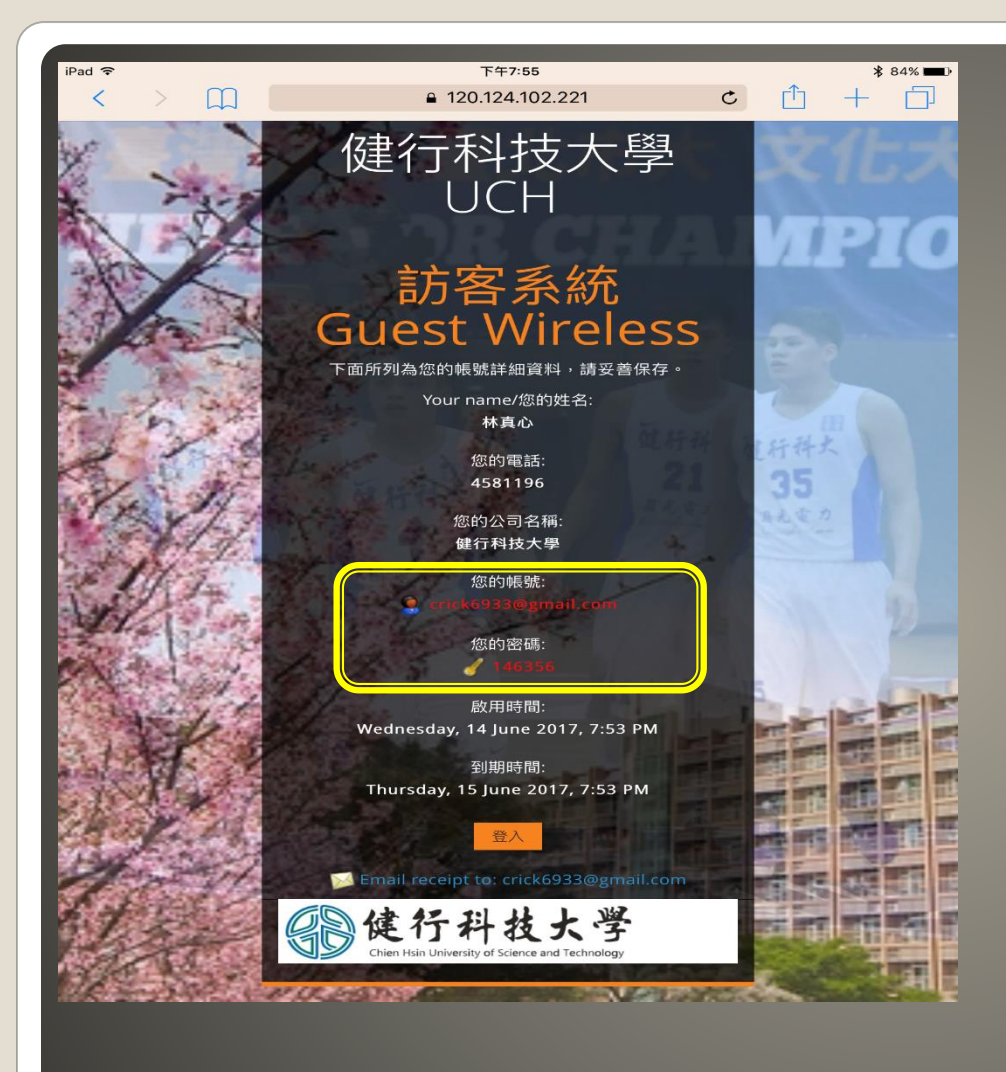

- 完成註冊時,畫面會顯示您的註冊資料、帳號、密碼以及帳號的有效期
- 請記住您的密碼以利後續登 入使用。
- 點擊登入按鈕。

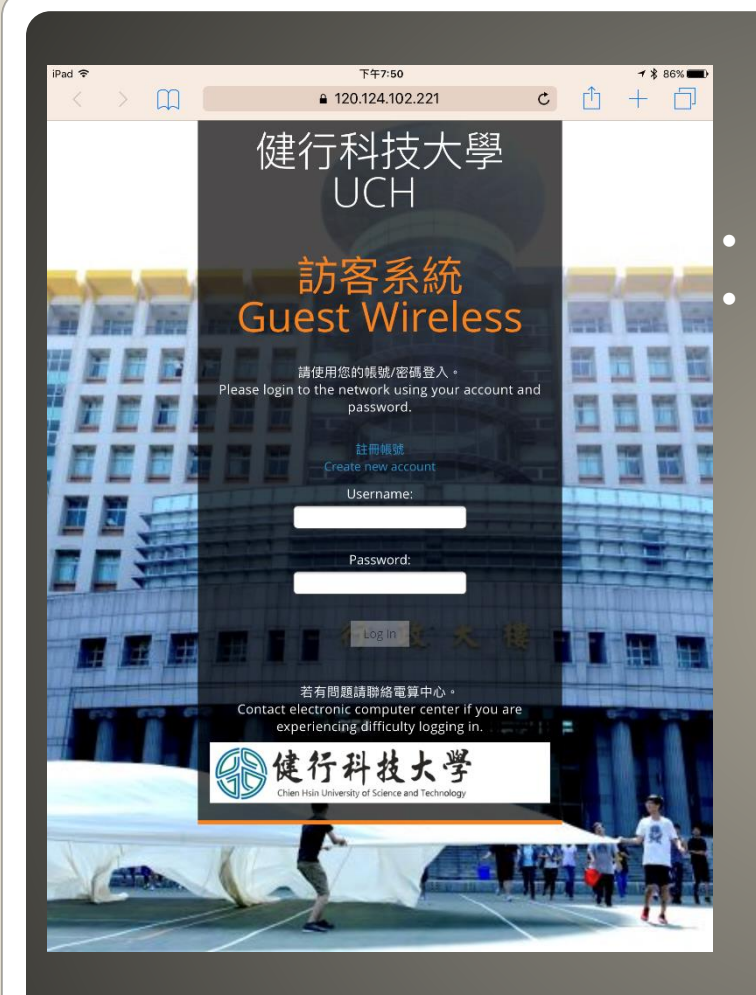

輸入帳號(註冊時輸入的電子郵件地址) 輸入密碼(註冊成功後派發的密碼)

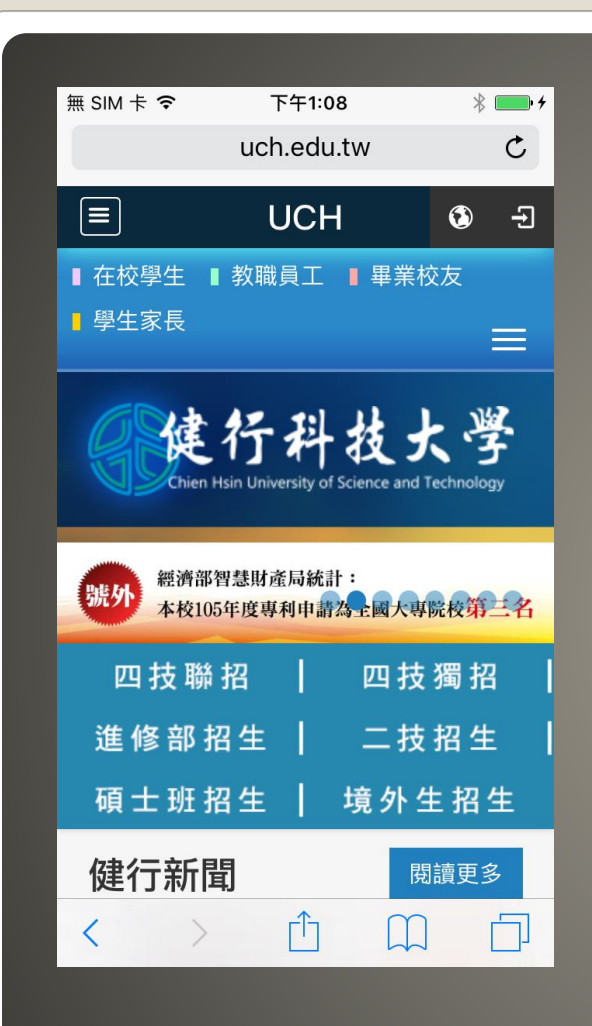

 登入成功後畫面便轉導至本校首頁,即可開始 正常使用無線網路。